**Příklad pro cvičení dne 2.11.2015** – Účetní osnova, Finanční deník, Vyrovnání salda, ID vyrovnání, storno záznamu, který byl vytvořen pomocí finančního deníku

| Datum | : | 23.11.2015                                                                           |
|-------|---|--------------------------------------------------------------------------------------|
| Autor | : | Skorkovský                                                                           |
| Důvod | : | doprovodný materiál ke studiu BPH_PIS2, charakter draft, pozor navazuje na PWPW XIII |

## Finanční deník

- 1. Správa financí->Finanční deník
- 2. Vybrat finanční sešit s názvem Výchozí ->vysvětlení typů deníků (vyučující) Název listu
- 3. Levá strana řádku deníku reprezentuje účet na debetní straně (MD) a pravá stranu kreditní
- Nezapomeňte na syntax platný pro Částku (kdekoliv) MD=plus a D=minus
- 5. Zadání datum, Typ=Platba, Typ účtu=Zákazník viz nastavení účetní skupiny zákazníka na záložce Fakturace na kartě Zákazníka - >vysvětlit proč když je např. zadáno číslo zákazníka 10000 a my bude účtovat na stranu MD, de se bude nacházet účet 311xxx
- 6. Na druhé straně deníku zadejte Typ účtu = Banka (stačí zadat B) a vybrat banku a vysvětlit, odkud se vezme bankovní účet 221xxx a následně vyberte KB
- 7. Zobrazte pomocí Zobrazit (Z Pop-up menu) ID vyrovnání a Číslo vyrovnání dokladu
- 8. Pomocí F6 se z Čísla vyrovnání, které jste právě zobrazili dostanete do okna s názvem Vyrovnat položky zákazníka. Zobrazte pomocí Zobrazit (Z Pop-up menu) ID vyrovnání, Částku a původní částku. Všechny řádky jsou Otevřené, tedy tyto faktury nemají proti sobě platbu, (nejsou spárované)
- 9. Vyberte řádek s typem Faktura a dejte OK částka se automaticky přesune do finančního deníku včetně variabilního symbolu (čísla faktury zákazníka). Zaúčtuje pomocí F11 a zkontrolujte na saldu zákazníka zda došlo k vyrovnání, a která položka je vyrovnána kterou položkou
- 10. Provede opět operaci z bodu č. 5 tohoto dokumentu a na druhou stranu deníku zadejte banku KB
- 11. Pomocí Shift-F9 (viz tlačítko Funkce= Vyrovnat položky) se opět dostanete do okna Vyrovnat položky zákazníka. Pomocí F9 (Tlačítko Vyrovnání->Nastavit ID vyrovnání) označíte interním číslem, které se samo automaticky vygeneruje položku, kterou chcete vyrovnat platbou.
- 12. OK->a částka spolu s interním variabilním symbolem, který jste předtím vytvořili pomocí F9 se přenese do řádků deníku a zaúčtujte a zkontrolujte položky zákazníka
- 13. Opět akce z bodu č.5. a z okna **Vyrovnat položky zákazníka** vyberte pomocí F9 dvě otevřené položky typu faktura. Po stisknutí OK dostaneme v řádku deníku součet obou položek. Další postup je F11 a kontrola položek u zákazníka
- 14. Do deníku zadejte pouze Dodavatele na stranu MD (Typ dokladu = Platba), dále zadejte ručně zvolenou částku 3000 Kč, a to se znaménkem, které odpovídá syntaxi (**tedy plus**) a na stranu kreditní zadejte bankovní účet a kód banky KB. Následně zaúčtujte pomocí F11, což bude mít za následek zaúčtování nepřiřazené platby ke zvolenému dodavateli.
- 15. Dále do karty Dodavatele, na kterého byla vystavena platba, která nebyla spárována a postavte na ni kurzor. Funkce (Shift-F9= Vyrovnat položky) a dostaneme se opět do okna Vyrovnat položky (tentokráte ale Dodavatele). Na vybraném řádku faktury (otevřená položka dodavatele) nastavte vyrovnávací položku pomocí Shift-F9.
- 16. Najeď te kurzorem na platbu a označte jí pomocí F9 (v podstatě propojení obou položek). V poli ID vyrovnání se objeví tři hvězdičky, = \*\*\*. Účtovat vyrovnání F11.
- 17. Zkontrolujte stavy v okně po zaúčtování a stavy položek vybraného zákazníka.
- 18. A je to !!!!!

## Storno záznamu :

- 1. Nový finanční deník s názvem Výchozí (jde o název listu)
- 2. Na debetní stranu deníku zadejte účet na cestě 261000- nezapomeňte zaškrtnout na kartě účtu políčko Přímé účtování
- 3. Na kreditní stranu deníku dejte účet banky (KB a najděte na účtu banky ve finančním řízení kde je pod kódem KB ukryt účet 221) částku 10000 Kč.

| Náz | Název listu        |                |                  |          |            |                 |             |             |                         |               |                    |             |               |             |                               |                 |
|-----|--------------------|----------------|------------------|----------|------------|-----------------|-------------|-------------|-------------------------|---------------|--------------------|-------------|---------------|-------------|-------------------------------|-----------------|
|     | Zúčtovací<br>datum | Typ<br>dokladu | Číslo<br>dokladu | Τγρ účtu | Číslo účtu | Popis           | T<br>o<br>ú | 0<br>o<br>s | 0<br>ú<br>s<br>z Částka | Typ protiúčtu | Číslo<br>protiúčtu | 0<br>ú<br>t | 0<br>sk.<br>p | 0<br>s<br>p | Číslo<br>vyrovnání<br>dokladu | ID<br>vyrovnání |
|     | 23.03.09           |                | G00014           | Účet     | 261000     | Peníze na cestě |             | ~           | 10 000,00               | Bankovní účet | 🖪 主                |             |               |             |                               |                 |

| 4 | •       | F11 a dostaneme                      |    |
|---|---------|--------------------------------------|----|
| - | Microso | ft Business Solutions-Navision       | ×  |
|   | (į)     | Řádky deníku byly úspěšně zaúčtovány | y. |
| - |         | ОК                                   |    |

5. Menu Správa financí ->Finance->Historie->Žurnály a poslední záznam->tlačítko Žurnál a Věcné položky a dostaneme :

| Zúčtovací<br>datum | т<br>d | Číslo<br>dokladu | Číslo účtu | Popis             | T<br>o<br>ú | 0<br>o<br>s | 0<br>ú<br>s | Částka |            | т<br>р | Číslo<br>protiúčtu | Číslo<br>položky |
|--------------------|--------|------------------|------------|-------------------|-------------|-------------|-------------|--------|------------|--------|--------------------|------------------|
| 23.03.09           |        | G00014           | 261000     | Peníze na cestě   |             |             |             |        | 10 000,00  | в      | KB 🚺               | 2857             |
| 23.03.09           |        | G00014           | 221100     | Peníze na cestě 💭 |             |             |             |        | -10 000,00 | Ú.,    | 261000             | 2858             |

6. Zjistíme, že transakce (vytvořená položka je zaúčtována chybně – třeba špatně vybraná banka nebo špatná částka a potřebujeme vytvořenou položku stornovat (tlačítka na dolní liště zobrazených Věcných položek v žurnálu vypadají takto :

| Položka 👻 Funkce 👻 Navigovat Nápověda | Položka 🔻 | F <u>u</u> nkce 🔻 | Navigovat | Nápověda |
|---------------------------------------|-----------|-------------------|-----------|----------|
|---------------------------------------|-----------|-------------------|-----------|----------|

7. Funkce-> Storno transakce->objeví se návrh opravných záznamů :

|   | Číslo<br>transakce | Typ položky        | Číslo účtu | Číslo<br>položky | Zúčtovací<br>datum | Popis           | т<br>d | Číslo<br>dokladu | Částka (CZK) | Částka DPH | Název listu<br>deníku | Typ<br>původu | Číslo<br>původu |
|---|--------------------|--------------------|------------|------------------|--------------------|-----------------|--------|------------------|--------------|------------|-----------------------|---------------|-----------------|
| Þ | 236                | Věcná položka      | 261000     | 2857             | 23.03.09           | Peníze na cestě |        | G00014           | 10 000,00    | 0,00       | VÝCHOZÍ               | Bank          | KB              |
|   | 236                | Věcná položka      | 221100     | 2858             | 23.03.09           | Peníze na cestě |        | G00014           | -10 000,00   | 0,00       | VÝCHOZÍ               | Bank          | КВ              |
|   | 236                | Položka bankovního | КВ         | 2858             | 23.03.09           | Peníze na cestě |        | G00014           | -10 000,00   | 0,00       | VÝCHOZÍ               |               |                 |

8. Stornujte pomocí F11- na tlačítku Storno a na panelu níže stiskněte ANO a položky budou úspěšně stornovány

| Microso | ft Business Solutions-Navision                                                            |
|---------|-------------------------------------------------------------------------------------------|
| 2       | Tyto položky budou stornovány zaúčtováním opravných položek.<br>Chcete stornovat položky? |
|         | Ano Ne                                                                                    |

## 9. V žurnálu si zobrazíte stornované položky :

|   | Zúčtova  | T Číslo dok | Číslo účtu 🛛 Popis     | T.,   O.,   O.,   Částka    T.,   Číslo | pro   Číslo pol |
|---|----------|-------------|------------------------|-----------------------------------------|-----------------|
| • | 23.03.09 | G00014      | 221100 Peníze na cestě | 10 000,00 Ú. <u>261</u>                 | 000 主 2859      |
|   | 23.03.09 | G00014      | 261000 Peníze na cestě | -10 000,00 B. KB                        | 2860            |

## Nebo pokus si v žurnálu zobrazíte poslední položky, pak dostanete :

| 23.03.09 | G00014 | 261000 Peníze na cestě | 10 000,00 B KB        |
|----------|--------|------------------------|-----------------------|
| 23.03.09 | G00014 | 221100 Peníze na cestě | -10 000,00 Ú., 261000 |
| 23.03.09 | G00014 | 221100 Peníze na cestě | 10 000,00 Ú., 261000  |
| 23.03.09 | G00014 | 261000 Peníze na cestě | -10 000,00 B KB       |